# Example of the legitimate LiteBlue login site (<u>www.liteblue.usps.gov</u>)

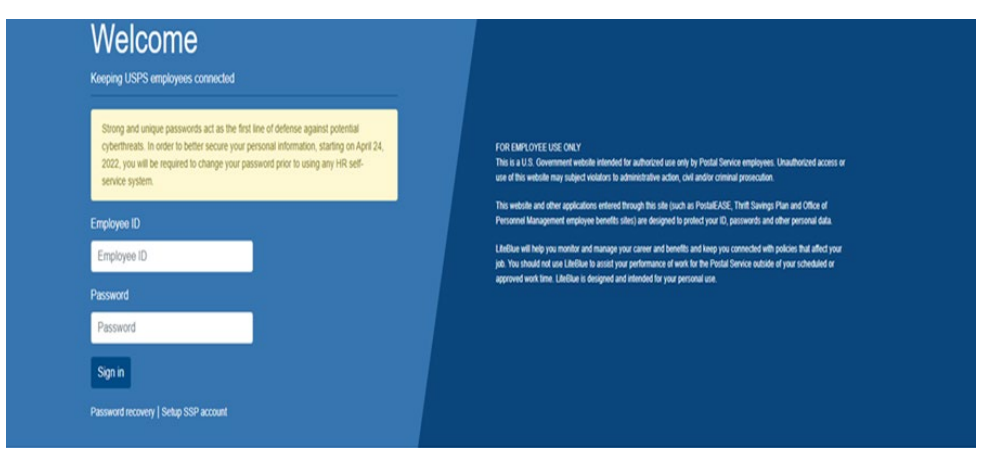

# Example of a spoofed LiteBlue login site (<u>www[.]liteIbue-secure[.]com</u>)

| Welcome                                                                                                    |                                                                                                    |
|----------------------------------------------------------------------------------------------------|----------------------------------------------------------------------------------------------------|
|                                                                                                    |                                                                                                    |
| Strong and unique passwords act as the first line of defense against potential<br>cyberthreats. In order to better secure your personal information, starting on April 24,<br>2022, you will be required to change your password prior to using any HB self-service<br>system. | FOR EMPLOYEE USE ONLY<br>This is a U.S. Government website steeded for authorized size only by Postal Service employees. Unsubforced access or<br>use of this website may subject violators is advances trained access, only indirect contrast prosecution. |
|                                                                                                    | Personnel Management employee benefits sites) are designed to protect your ID, passwords and other personal data.                                                                                                    |
| Employee ID                                                                                                    | LiteBlue will help you monitor and manage your career and benefits and keep you connected with policies that affect your<br>job. You should not use LiteBlue to assist your performance of work for the Postal Service outside of your scheduled or         |
| Password                                                                                                    | approved work time. Litelikue is designed and intended for your personal use.                                                                                                    |
| Password                                                                                                    |                                                                                                    |

#### Notice: The web pages appear the same

The only difference is the address in the web browser

# If you see a Deceptive Site Warning as shown below DO NOT proceed

| Deceptive site ahead                                                                                                    | Í.                                                                                                    |
|----------------------------------------------------------------------------------------------------|----------------------------------------------------------------------------------------------------|
| Attackers on <b>litleblue.stormalyti</b><br>like installing software or revealing<br>phone numbers, or credit cards). J | lics.com may trick you into doing something dangerous<br>ng your personal information (for example, passwords,<br>learn more |
| Q To get Chrome's highest k                                                                                             | level of security, <u>turn on enhanced protection</u>                                                                        |
| Hide details                                                                                                    | Back to safety                                                                                                    |
| Google Safe Browsing recently de<br>sites pretend to be other websites                                                  | <u>etected phishing</u> on litleblue.stormalytics.com. Phishing<br>es to trick you.                                          |
| You can report a detection proble<br>this unsafe site.                                                                  | em or, if you understand the risks to your security, <u>visit</u>                                                            |

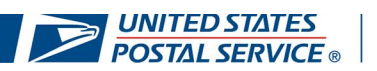

# **Updating Your Preferred Email Address**

# Log in to LiteBlue.usps.gov

- On any computer or smart device, navigate to LiteBlue at liteblue.usps.gov
- Select Setup SSP account under the sign-in button
- Select Enter SSP and login with your Employee ID and Password

| De Lite <b>Blue</b>                                                                                                    |  |  |  |
|----------------------------------------------------------------------------------------------------|--|--|--|
| Welcome<br>Keeping USPS employees connected                                                                                                    |  |  |  |
| Strong and unique passwords act as the first line of defense against potential<br>cyberthreats. In order to better secure your personal information, starting on April 24,<br>2022, you will be required to change your password prior to using any HR self-<br>service system. |  |  |  |
| Employee ID                                                                                                    |  |  |  |
| Employee ID                                                                                                    |  |  |  |
| Password                                                                                                    |  |  |  |
| Password                                                                                                    |  |  |  |
| Sign in                                                                                                    |  |  |  |
| Password recovery SSP account                                                                                                    |  |  |  |

### Enter preferred email address

• Select Manage Email tab and enter preferred email address

| UNITED STATES<br>POSTAL SERVICE ©                                                                                                    |                        |              |  |  |
|----------------------------------------------------------------------------------------------------|------------------------|--------------|--|--|
| December 20, 2022                                                                                                    |                        |              |  |  |
| Welcome to Self-Service Profile (SSP).                                                                                                    |                        |              |  |  |
| The SSP application allows you to establish and/or update the identification components you use to access the Postal Service's Self-Service applications.<br>You can manage your profile by selecting the tabs below. This page provides you with a summary of what you have set up, and when you set it up. Through the tabs it also allows you to create a new password and to add,<br>tab allows you to update your PIN. The Manage Security Questions tab allows you to update your security questions and answers. These are the questions you need to answer if you forget your password. |                        |              |  |  |
| Profile Summary Manage Password Manage Email Manage PIN Man                                                                                                    | age Security Questions |              |  |  |
| Function                                                                                                    | Set                    | Last Updated |  |  |
| ANSWER # 1                                                                                                    | Yes                    |              |  |  |
| ANSWER # 2                                                                                                    | Yes                    |              |  |  |
| EMAIL                                                                                                    | Yes                    |              |  |  |
| PASSWORD                                                                                                    | Yes                    |              |  |  |
| PIN                                                                                                    | Yes                    |              |  |  |
| SECURITY QUESTION # 1                                                                                                    | Yes                    |              |  |  |
| SECURITY QUESTION # 2                                                                                                    | Yes                    |              |  |  |
| * If you've recently submitted and verified a new Email address; you may need to logout and log back into SSP to see the Email component set to Yes in the Profile Summary.                                                                                                    |                        |              |  |  |

Your new email address will require verification. Please follow the steps in the email to successfully update your email address on file.

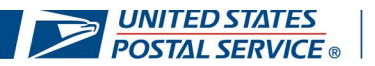